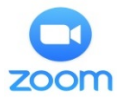

# Как получить доступ к Виртуальной общественной приёмной (Зал 100)

Скачайте бесплатное приложение Zoom на \*устройство(например, смартфон, ПК, планшет), поддерживающее аудио- и видеофункции, с веб-сайта по адресу https://zoom.us/download или из магазина приложений Вашего устройства. \*Chromebook не полностью поддерживают все функции Zoom. Пожалуйста, подключитесь к конференции с помощью другогоустройства, если это возможно.

Пожалуйста, обратите внимание: Учебные материалыпо Zoom можно найти на YouTube и по адресу <u>https://support.zoom.us</u>.

При создании учетной записи в Zoom Вы должны использовать свои имя и фамилию, чтобы суд мог идентифицировать Вас. Если у Вас есть действующаяучетная запись в Zoom с другим именем, Вы должны переименовать свою учетную запись для дальнейшего участия.

#### Изменение названия Вашего профиля в Zoom:

ПК: Войдите в свою учетную запись Zoom. Нажмите на «Профиль». Выберите «Редактировать» справа от поля с фотографией. Введите Ваше имя и фамилию. Выберите «Сохранить изменения».

Смартфон: Откройте своё приложение Zoom. Нажмите «Настройки» в правом нижнем углу экрана. Нажмите на свой адрес электронной почты в верхней части экрана. Выберите «Отображать имя». Введите Ваше имя и фамилию. Нажмите «ОК».

Откройте приложение Zoom на своём устройстве и выберите «Присоединиться к конференции» на ПК/ноутбуке или

«Присоединиться» на смартфоне

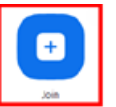

Join a Meeting

# [Присоединиться]

[Присоединиться к конференции]

#### В открывшемся окне введите:

# Идентификатор конференции: 160 5330 6751

Вы будете помещены в зал ожидания, изображенный справа, пока не появится служащий отдела дорожного движения, Welcome to the Sacramento Superior Court's Traffic

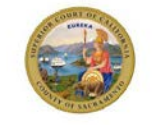

Virtual Public Counter's

Personal Meeting Room

ad of you

Добро пожаловать

You have entered Room 100's waiting room в отдел дорожного движения Верховного You will be admitted in to be waiting from. Speak with a Clerk when space becomes available. Please be patient as there may be суда Сакраменто Персональный конференц-зал Виртуальной общественной приёмной

Вы вошли в Зал ожидания 100. Вы будете допущены к конференции для разговора со служащим, когда освободится место. Пожалуйста, будьте терпеливы, так как в очереди перед Вами могут быть другие участники.

#### Порядок поведения при проведении видеоконференции

## Во время разговора со служащими отдела дорожного движения:

- Пожалуйста, будьте неподвижны, так как при движении могут возникать проблемы с соединением Zoom и звуком.
- Чтобы избежать задержек, включите аудио и видео в Zoom сразу же, как только услышите голос служащего.

#### Как подключить аудио и видео в Zoom

Аудио: Для подключения аудио нажмите на значок

«Присоединиться к аудиоконференции» или «Включитьзвук» в нижней части экрана.

Если на смартфоне выбран значок «Присоединиться к

аудиоконференции», выберите опцию «Вызов через Интернет»

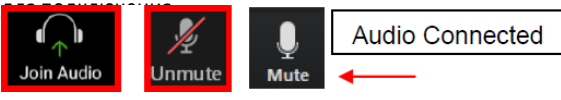

[Присоединиться к [Включитьзвук] [Выключитьзвук]

[Аудіо подключено]

аудиоконференции]

При отключении звука будет видна косая черта на значке

Видео: Для подключения видео нажмите на значок

«Запустить видео» в нижней части экрана.

|                                                       |                       | Video Connected    |  |  |  |
|-------------------------------------------------------|-----------------------|--------------------|--|--|--|
| Start Video                                           | Stop Video            | ←                  |  |  |  |
| [Запустить<br>видео]                                  | [Остановить<br>видео] | [Видео подключено] |  |  |  |
| При остановке видео будет видна косая черта на значке |                       |                    |  |  |  |

Как войти в Сессионный зал и выйти из

Войти: Служащий направит Вас в Сессионный зал. Когда появится

соответствующее приглашение, нажмите синюю кнопку «Присоединиться». Если не отображается кнопка

#### «Присоединиться»:

- (1) На компьютере нажмите на значок Сессионного зала.
- (2) На смартфоне коснитесь экрана, чтобы увидеть опции меню, а затем нажмите на значок Сессионного зала

| [Ведущий приглашает<br>Вас присоединиться к | The host is inviting y<br>Breakout Room 1 | Room:           |                         |
|---------------------------------------------|-------------------------------------------|-----------------|-------------------------|
| Сессионному залу:<br>Сессионный зал 1]      | [Присоединиться]                          | јоіл<br>[Позже] | Later [Сессионные залы] |
|                                             |                                           |                 |                         |

Выйти: Для выхода из Сессионного зала нажмите кнопку

«Выйти» и выберите «Выйти из конференции», чтобы полностью покинуть конференцию. Если Вы выберете

«Выйти из Сессионного зала», Вы вернётесь на основнуюконференцию

## Leave Meeting

[Выйти из конференции]

Пожалуйста, обратите внимание: Если у Вас не отображаются параметры управления в нижней части экрана, нажмите/прикоснитесь к любому участку экрана,чтобы отобразить доступные элементы управления.